## 1

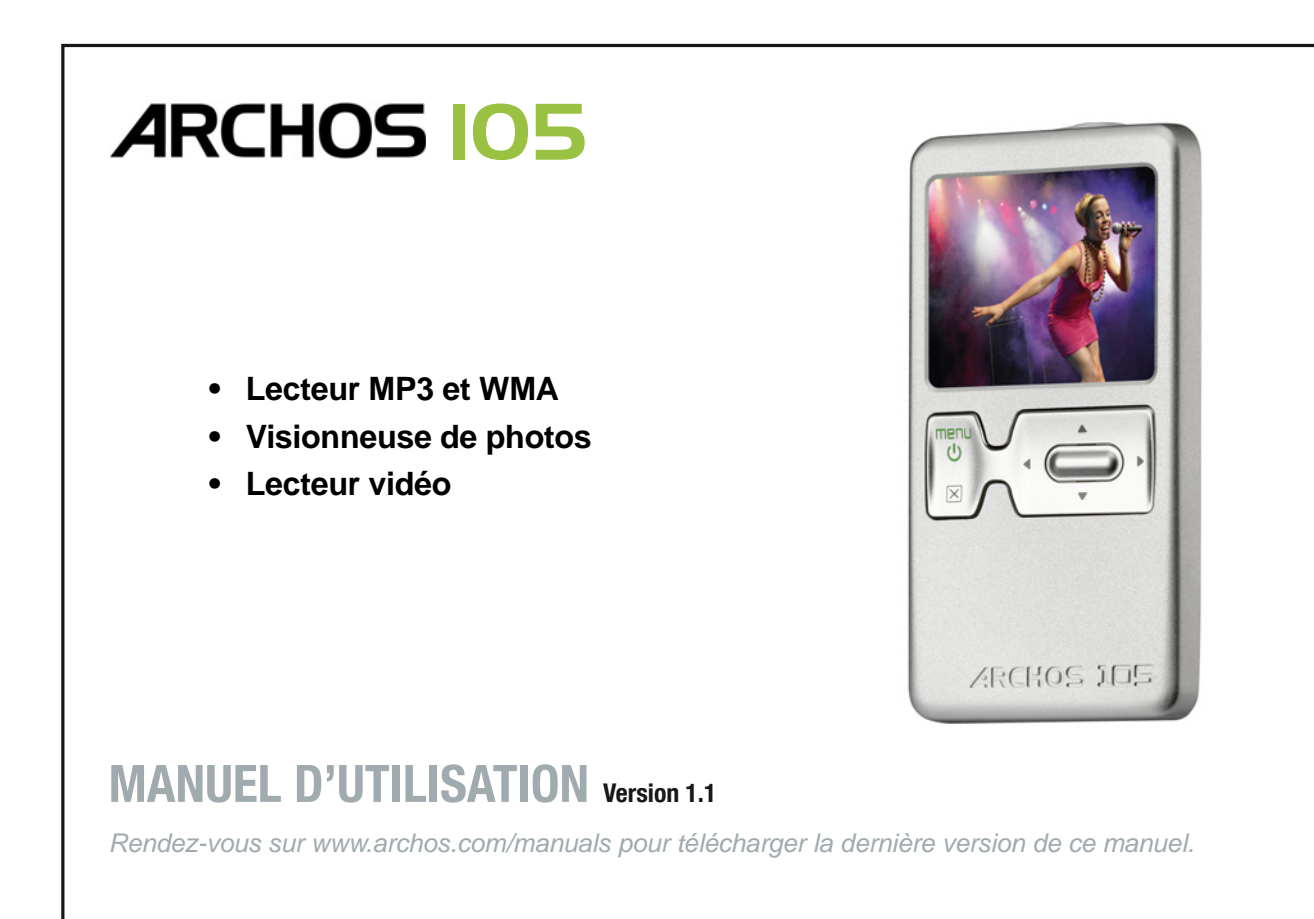

Entertainment your way **ARCHOS** 

Cher Client,

Merci d'avoir choisi ce produit ARCHOS. Nous espérons que vous aurez plaisir à l'utiliser et qu'il vous donnera pleinement satisfaction pendant de nombreuses années.

N'hésitez pas à enregistrer ce produit sur notre site web (www.archos.com/register), vous pourrez ainsi avoir accès à notre aide téléphonique et être informé des mises à jour gratuites du logiciel de votre produit.

En vous souhaitant la meilleure expérience multimédia qui soit,

L'équipe ARCHOS.

Toutes les informations contenues dans ce manuel étaient correctes au moment de la publication. Cependant, comme nous mettons à jour et améliorons régulièrement nos produits, le logiciel de votre appareil peut présenter de légères différences d'apparence ou de fonctionnalités par rapport à ce manuel.

|   | <b>Fable d</b>                      | es Matières                                                         |    |
|---|-------------------------------------|---------------------------------------------------------------------|----|
| 1 | Borta, touchos et connexions        |                                                                     | Б  |
| 2 | Ponts, touches et connexions        |                                                                     | 5  |
| 2 | 2.1 Recharger la batterie           | 6                                                                   | 0  |
|   | 2.2 Allumer et éteindre l'ARCHOS    | 105 6                                                               |    |
|   | 2.2 Andifier la langue d'interface  | 6                                                                   |    |
|   | 2.0 Précautions d'emploi pour l'AR  | RCHOS 105 7                                                         |    |
| 3 | Ecouter de la musique               |                                                                     | 8  |
| 0 | 3.1 Ecouter un fichier musical      | 8                                                                   | 0  |
|   | 3.2 Ecran de lecture et commande    | e des touches 9                                                     |    |
|   | 3.3 Eléments du menu de lecture     | 11                                                                  |    |
|   | 3.4 Particularités de l'ARCLibrary  | 11                                                                  |    |
|   | 3.5 Mise à jour de l'ARCLibrary     | 12                                                                  |    |
|   | 3.6 Placer un marque-page           | 12                                                                  |    |
|   | 3.7 La fonction Reprise             | 12                                                                  |    |
|   | 3.8 Verrouiller les touches de l'AR | CHOS 105 13                                                         |    |
| 4 | Transférer de la musique sur ve     | otre ARCHOS 105                                                     | 14 |
|   | 4.1 Synchroniser de la musique er   | ntre le lecteur Windows Media <sup>®</sup> (WMP) et l'ARCHOS 105 14 |    |
|   | 4.2 Comparatif des versions 9, 10   | et 11 du lecteur Windows Media 15                                   |    |
|   | 4.3 Transférer votre CDthèque sur   | r l'ARCHOS 105 15                                                   |    |
|   | 4.4 Installer le lecteur Windows Me | edia® (WMP) 9 16                                                    |    |
|   | 4.5 Installer le lecteur Windows M  | edia® (WMP) 10 ou 11 16                                             |    |
| 5 | Listes musicales                    |                                                                     | 17 |
|   | 5.1 Créer une nouvelle liste music  | ale 17                                                              |    |
|   | 5.2 Charger une liste musicale      | 18                                                                  |    |
|   | 5.3 Ecouter une liste musicale      | 18                                                                  |    |
| _ | 5.4 Options de menu des listes      | 18                                                                  |    |
| 6 | Réglages                            |                                                                     | 20 |
|   | 6.1 Modifier les paramètres audio   | 20                                                                  |    |
|   | 6.2 Modifier les paramètres de lec  | ture 22                                                             |    |
|   | 6.3 Règler l'heure et la date       | 23                                                                  |    |
|   | 6.4 Modifier les paramètres d'affic | nage 24                                                             |    |
|   |                                     |                                                                     | 0  |
|   |                                     |                                                                     | 3  |

|    | 6.5 Modifier les paramètres d'energie                              | 25 |    |
|----|--------------------------------------------------------------------|----|----|
|    | 6.6 Modifier les paramètres du système                             | 26 |    |
| 7  | Utiliser le navigateur                                             |    | 27 |
|    | 7.1 Structure du répertoire MUSIC                                  | 27 |    |
|    | 7.2 Parcourir l'arborescence de répertoires                        | 28 |    |
|    | 7.3 Manipulations des fichiers et répertoires dans le Navigateur   | 29 |    |
|    | 7.3.1 Menu contextuel d'un fichier                                 | 29 |    |
|    | 7.3.2 Menu contextuel d'un répertoire                              | 29 |    |
|    | 7.3.3 Menu contextuel du double navigateur                         | 30 |    |
|    | 7.4 Utiliser le clavier virtuel                                    | 30 |    |
| 8  | Visionner des photos avec votre ARCHOS 105                         |    | 32 |
|    | 8.1 Utiliser le navigateur photo                                   | 32 |    |
|    | 8.2 Menu contextuel du navigateur photo                            | 33 |    |
|    | 8.3 Transférer des photos sur votre ARCHOS 105                     | 34 |    |
|    | 8.3.1 Transférer des photos en mode Disque dur                     | 34 |    |
|    | 8.3.2 Transférer des photos en mode Appareil mobile                | 34 |    |
| 9  | Lire des vidéos avec votre ARCHOS 105                              |    | 35 |
|    | 9.1 Lire des vidéos                                                | 35 |    |
|    | 9.2 Importer des vidéos sur votre ARCHOS 105                       | 35 |    |
| 10 | Connecter l'ARCHOS 105 à une chaîne stéréo                         |    | 37 |
| 11 | Connecter l'ARCHOS 105 à votre ordinateur                          |    | 38 |
|    | 11.1 Type de connexion USB (« Disque dur » ou « Appareil mobile ») | 38 |    |
|    | 11.2 Connecter l'ARCHOS 105                                        | 38 |    |
|    | 11.3 Déconnecter l'ARCHOS 105 de votre ordinateur                  | 39 |    |
| 12 | Mettre à jour le système d'exploitation de l'ARCHOS 105            |    | 42 |
|    | 12.1 Télécharger le fichier firmware_a105.AOS                      | 42 |    |
|    | 12.2 Copier dans la racine de l'ARCHOS 105 et mettre à jour        | 42 |    |
|    | 12.3 « Disque dur » ou « Appareil mobile » ?                       | 43 |    |
|    | 12.4 Activer la mise à jour                                        | 43 |    |
| 13 | Caractéristiques techniques                                        |    | 44 |
| 14 | Assistance technique                                               |    | 45 |
|    |                                                                    |    |    |

Δ

## Ports, touches et connexions

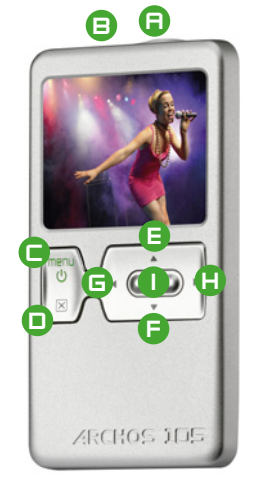

#### A Prise casque

- B Port USB 2.0 : pour connecter à votre ordinateur, transférer des fichiers sur l'ARCHOS 105 et recharger sa batterie
- C Bouton de démarrage (appuyer 3 secondes) et options de Menu
- D Bouton d'arrêt (appuyer 3 secondes) et Stop/Echap\*

#### Pavé de navigation

- E Déplacement vers le haut et augmente le volume
- F Déplacement vers le bas et diminue le volume
- G Déplacement vers la gauche (diminue la valeur) ou retour audio / vidéo
- H Déplacement vers la droite (augmente la valeur) ou avance rapide audio / vidéo
- I Lecture / Pause / Reprendre / Entrée

\* Réinitialisation matérielle : Si votre ARCHOS 105 venait à se bloquer totalement, vous pouvez déclencher une réinitialisation matérielle en maintenant enfoncée la touche STOP/ECHAP pendant 15 secondes.

## Première utilisation

#### 2.1 Recharger la batterie

6

#### Avant d'utiliser votre ARCHOS 105 pour la première fois, chargez complètement sa batterie.

- L'ARCHOS 105 se charge via son connecteur USB. Connectez le câble USB fourni à un ordinateur allumé et branchez l'autre extrémité dans l'ARCHOS 105 éteint. Sa batterie interne se chargera automatiquement.
- Un symbole d'éclair clignote sur l'icône de batterie dans la barre d'état pendant que la batterie est en charge :
- Il arrêtera de clignoter une fois la batterie complètement chargée :

#### 2.2 Allumer et éteindre l'ARCHOS 105

- Maintenez la touche Marche/Menu enfoncée jusqu'à ce que l'écran s'allume.
- Après un certain laps de temps, l'ARCHOS 105 s'éteindra automatiquement si aucune de ses touches n'est activée. Afin de préserver l'énergie de la batterie, le rétroéclairage s'éteindra automatiquement. Vous pouvez modifier ces paramètres dans Réglages > Energie.
- Maintenez la touche Stop/Arrêt enfoncée jusquà ce que l'ARCHOS 105 s'éteigne.

### 2.3 Modifier la langue d'interface

• Par défaut, la langue de l'interface de votre ARCHOS 105 est réglée sur l'anglais. Vous pouvez choisir une autre langue en allant dans **Réglages > Affichage**.

## 2.4 Précautions d'emploi pour l'ARCHOS 105

L'ARCHOS 105 est un produit électronique qui doit être manipulé avec précaution.

- · Éviter les chocs et les vibrations inutiles.
- Ne pas l'exposer à la chaleur. Faites attention à ce qu'il soit toujours suffisamment ventilé (en particulier lorsqu'il est connecté à un ordinateur).
- Tenir l'ARCHOS 105 à l'écart de l'eau et de zones excessivement humides.
- Tenir l'ARCHOS 105 à l'écart de champs magnétiques puissants.

7

## Ecouter de la musique

Dès que l'ARCHOS 105 est allumé, l'écran ci-contre apparaît. Vous pouvez accéder aux fonctions principales par l'intermédiaire de ce menu principal.

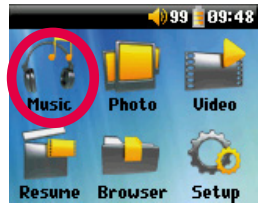

8

- Musique : parcourez tous les fichiers du répertoire Music ou utilisez le système de sélection audio ARCLibrary.
- Photo : parcourez et visionnez toutes les images sur votre ARCHOS 105.
- Vidéo : pour naviguer dans le répertoire Video et lire vos vidéos.
- Reprise : reprenez la lecture à partir de l'endroit où vous vous étiez arrêté la dernière fois.
- Fichiers : parcourez et organisez tous les autres fichiers de votre ARCHOS 105.
- Réglages : réglez les paramètres de votre ARCHOS 105 à votre convenance.

## 3.1 Ecouter un fichier musical

En cliquant sur l'icône **Musique** du menu principal, vous accéderez au mode d'affichage «réservé à la musique». Les fichiers de ces répertoires qui ne sont pas aux formats WMA, WAV ni MP3 seront invisibles.

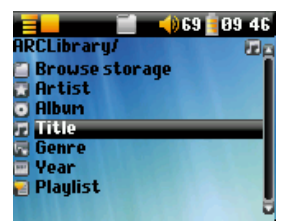

Deux méthodes vous permettent d'accéder à votre musique : en sélectionnant **Parcourir Ia mémoire** (mémoire interne) ou en recherchant des morceaux en fonction des balises **Artiste**, **Album**, **Titre**, etc. Avec la première option, **Parcourir la mémoire** (mémoire interne), vous serez directement renvoyé au répertoire **Music** de votre ARCHOS 105. Vous verrez ainsi tous vos fichiers musicaux ainsi que les répertoires enregistrés sur votre ARCHOS 105 de la même façon que vous le feriez avec un ordinateur. L'alternative consiste à parcourir vos morceaux de musique en fonction de leurs balises ID3 et filtrer les informations par artiste, album, titre, année ou genre. La catégorie *Inconnu* indique que les balises du fichier ne sont pas renseignés.

Pour sélectionner un fichier audio, utilisez les touches de contrôle HAUT et BAS pour monter ou descendre puis la touche ENTRÉE pour ouvrir le sous-répertoire sélectionné ou la catégorie de balise choisie. Cliquez ensuite sur ENTRÉE pour écouter le morceau sélectionné. Allez vers la GAUCHE pour quitter un répertoire et revenir au niveau précédent.

## 3.2 Ecran de lecture et commande des touches

(1) Menu actif

9

- (2) Artiste\* ou répertoire parent
- (3) Album\* ou répertoire actif
- (4) Titre du morceau\* ou nom du fichier
- (5) Etat : en lecture
- (6) Mode de lecture : répertoire
- (7) Ordre de lecture : répétition
- (8) Volume (0-99)
- (9) Niveau de batterie
- (10) Horloge
- (11) Temps écoulé
- (12) Temps restant avant la fin du morceau
- (13) Pochette de l'album (si elle est disponible)
- \* Si le fichier contient des balises avec ces informations

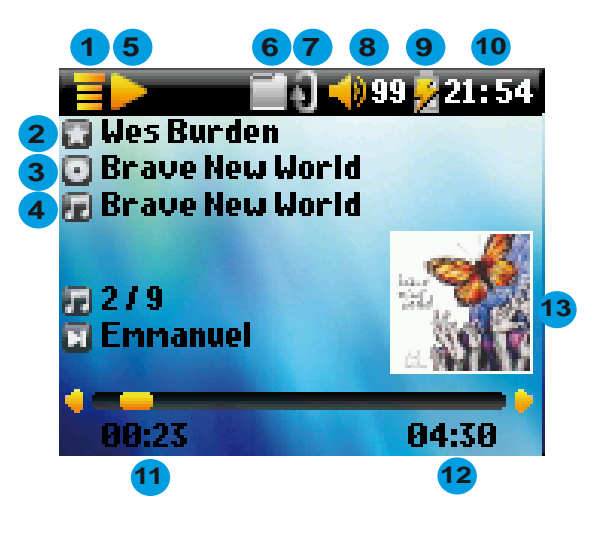

X

- A Lire/Mettre en pause/Reprendre la lecture du morceau
- B Augmenter le volume
- C Cliquer une fois : pour lire le morceau suivant du répertoire ou de la liste musicale

**Maintenir la touche enfoncée** : pour effectuer une avance rapide dans le morceau.

- D Diminuer le volume
- E **Cliquer une fois** : pour lire le morceau précédent du répertoire ou de la liste musicale (pendant les 10 premières secondes du morceau), autrement pour revenir au début de la chanson.

Maintenir la touche enfoncée : pour effectuer un retour rapide dans le morceau

- F Arrêter le morceau
- G Maintenez la touche enfoncée pendant 3 secondes pour verrouiller / déverrouiller les boutons.

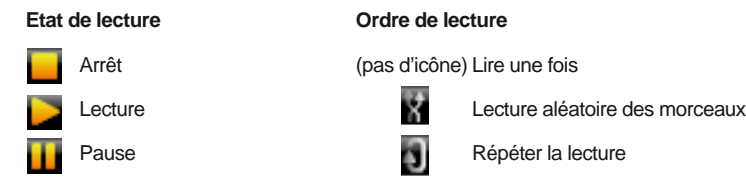

La barre d'état supérieure indique le statut et les paramètres de lecture que vous avez définis. Consultez le chapitre des Réglages pour une description des options de Lecture.

### 3.3 Eléments du menu de lecture

Lorsque l'icône du menu apparaît, il vous indique que vous disposez de plusieurs possibilités. Pendant la lecture d'une chanson, appuyez sur la touche MENU pour voir apparaître les options suivantes :

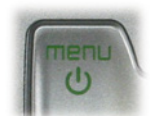

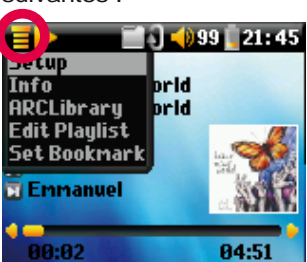

- Réglages : pour ouvrir l'écran des Réglages (le même que lorsque vous cliquez sur l'icône Réglages du menu principal) qui vous permet d'accéder aux paramètres tels que les graves et les aigus.
- **Infos :** affiche des informations sur les fichiers, comme le nom, la taille, la date de création, le format, etc.
- ARCLibrary : pour parcourir votre ARCLibrary tout en écoutant le morceau joué.
- Editer Playlist : pour ouvrir l'éditeur de liste musicale (référez-vous au mode d'utilisation des listes présenté ci-dessous).
- Marque-page : pour insérer un marque-page à l'emplacement actif du fichier audio. Référez-vous au chapitre ci-dessous sur les Marque-pages.

### 3.4 Particularités de l'ARCLibrary

| 冒 📃 📰 🔂 📢 99 📋 21 : 49 | 5 |
|------------------------|---|
| ARCLibrary/ 🕢          | 9 |
| 📶 Browse storage       |   |
| 🔐 Artist               |   |
| Album                  |   |
| 📅 Title                |   |
| 🚾 Genre                |   |
| Year                   |   |
| Playlist               |   |
|                        | - |

L'ARCLibrary est une base de données vous permettant de choisir votre musique en fonction de ses caractéristiques. Elle peut être activée (On) ou désactivée (Off) à partir des paramètres du menu **Réglages > Lecture**. Comme le montre la saisie d'écran ci-contre, vous pouvez sélectionner votre musique en fonction de l'artiste, de l'album, du titre, du style ou de l'année de la chanson. Les fichiers de musique MP3 et WMA contiennent des informations relatives à la chanson. Dans le cas des MP3, ces informations sont plus connues sous le nom de balises ID3. Tous les fichiers MP3 n'en disposent pas, mais si vous achetez des chansons à partir d'un service de téléchargement de musique, elles devraient être disponibles. Si un de vos fichiers MP3 ou WMA en est dépourvu, vous pouvez en ajouter ou les modifier en accédant aux propriétés du fichier par l'intermédiaire de l'explorateur

Windows<sup>®</sup>. Grâce aux informations des balises de chaque morceau, l'ARCLibrary répertorie toute la musique et toutes les listes musicales qu'elle trouve dans les répertoires **Music** et **Playlists**. Veillez, par conséquent, à ne jamais supprimer ces répertoires. Si un morceau ne contient pas de balise, il sera classé dans la catégorie **<unknown>** (inconnu).

#### 3.5 Mise à jour de l'ARCLibrary

Si vous copiez des fichiers audio de votre ordinateur vers l'ARCHOS 105, ces fichiers vont directement dans la mémoire interne de votre ARCHOS 105 sans que l'ARCLibrary en soit informée. Voilà pourquoi l'ARCLibrary est mise à jour lorsque vous déconnectez votre ARCHOS 105 de votre ordinateur. Vous pouvez également configurer l'ARCLibrary de manière à ce que la mise à jour ne s'effectue que lorsque vous le décidez, en la réglant sur **Oui** et non sur **automatique**. Vous trouverez les informations correspondantes dans la section **Lecture** au chapitre **Réglages**. Il vous faudra ensuite aller sur l'écran **Réglages** > **Lecture**, sélectionner **[Update ARCLibrary]** et appuyer sur ENTRÉE. Un écran apparaîtra avec un message pour vous indiquer que le contenu de l'ARCLibrary est en cours de mise à jour.

#### 3.6 Placer un marque-page

Si vous écoutez un morceau ou un enregistrement long, et que vous souhaitiez reprendre plus tard la lecture à cet endroit, vous pouvez utiliser la fonction Marque-page. Durant l'écoute, cliquez simplement sur la touche MENU, puis sélectionnez **Marque-page**. Un signet sera placé dans le fichier audio à l'endroit même où vous vous trouvez à ce moment-là. Vous ne pouvez placer qu'un seul signet par fichier. Dans votre navigateur, les fichiers musicaux comportant un marque-page apparaissent avec l'icône suivante : . Vous ne pourrez placer un signet que dans 16 fichiers, au maximum. Si, une fois ce quota atteint, vous continuez à en insérer, les nouveaux signets viendront effacer les signets existants, à commencer par les plus anciens. La fois suivante où vous lancerez la lecture du fichier audio, trois options vous seront proposées :

Reprend : pour reprendre la lecture à l'emplacement du marque-page.

Ignor. : pour conserver le marque-page mais commencer la lecture au tout début du morceau.

Effac. : pour effacer le marque-page et commencer la lecture au tout début du morceau.

#### 3.7 La fonction Reprise

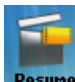

Lorsque vous allumez votre ARCHOS 105, vous remarquerez parfois que l'icône en évidence sur l'écran principal n'est pas l'icône **Fichiers** mais celui de **Reprise**. C'est le cas lorsque l'ARCHOS 105 est en mesure de reprendre la lecture du dernier fichier audio lu.

| 3.8 Verrouiller les tou | uches de l'ARCHOS 105                                                                                                    |      |
|-------------------------|----------------------------------------------------------------------------------------------------|------|
|                         | Vous pouvez empêcher l'ARCHOS 105 d'effectuer des opérations<br>involontaires en verrouillant les touches. Afin d'activer cette fonction<br>de verrouillage, maintenez la touche MENU enfoncée jusqu'à ce que<br>l'icone du cadenas apparaisse en haut à gauche de l'écran. Toutes<br>les touches sont alors désactivées. Cependant, vous pouvez encore<br>utiliser les touches HAUT et BAS du pavé de navigation pour changer le<br>volume. Pour déverrouiller le clavier, appuyez à nouveau sur la touche<br>Menu jusqu'à ce que l'icone du cadenas disparaisse. | Unam |
|                         |                                                                                                    | 13   |
| 14                      |                                                                                                    |      |

## Transférer de la musique sur votre ARCHOS 105

L'ARCHOS 105 est conçu pour fonctionner de manière transparente avec les versions 9, 10 et 11 du lecteur Windows Media<sup>®</sup> (WMP). Le lecteur Windows Media<sup>®</sup> est utilisé pour télécharger des contenus multimédias numériques d'Internet sur votre ordinateur et pour les organiser. Vous l'utiliserez aussi pour synchroniser (copier) votre médiathèque Windows Media<sup>®</sup> avec votre appareil ARCHOS. Consultez le tableau comparatif ci-dessous pour comprendre les différentes fonctions disponibles avec les lecteurs Windows Media 9 et 10/11.

## 4.1 Synchroniser de la musique entre le lecteur Windows Media® (WMP) et l'ARCHOS 105

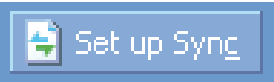

Le bouton Synchroniser dans Windows Media<sup>®</sup> Player (WMP) est un bouton de synchronisation qui fonctionne dans un sens. C'est-à-dire qu'il ajoute des fichiers musicaux, photo et vidéo à votre ARCHOS 105 afin que vous ayez les mêmes fichiers multimédias sur votre ARCHOS 105 que dans votre bibliothèque multimédia Windows

Media<sup>®</sup> Player. Naturellement, vous pouvez choisir de ne synchroniser que certaines chansons, photos ou vidéos, ou de synchroniser l'intégralité de votre bibliothèque. Sous WMP10/11, vous pouvez appuyer sur le bouton Configurer synchronisation dans l'onglet Synchronisation et cocher la case intitulée Synchroniser l'appareil automatiquement. WMP10/11 présente l'avantage de pouvoir s'auto-synchroniser.

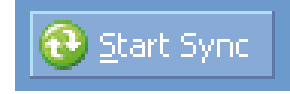

Si cette case est cochée, chaque fois que vous connectez votre ARCHOS 105 à votre PC, Windows Media<sup>®</sup> Player s'allumera automatiquement et vérifiera s'il existe de nouvelles musiques, photos ou vidéos dans votre audiothèque et, si tel est le cas, il les copiera sur votre ARCHOS 105. En revanche, avec Windows Media<sup>®</sup> Player 9, vous devez lui dire ce que vous voulez synchroniser : WMP9 ne peut pas synchroniser automatiquement lorsque vous connectez votre ARCHOS 105 à un ordinateur.

Remarque pour les utilisateurs de WMP10/11 : les fichiers ajoutés à votre ARCHOS 105 à partir d'un autre ordinateur ne peuvent être ajoutés à la médiathèque Windows Media® lorsque vous connectez votre ARCHOS 105 à l'ordinateur. Les chansons ajoutées seront cependant référencées par l'ARCLibrary de l'appareil.

## 4.2 Comparatif des versions 9, 10 et 11 du lecteur Windows Media

Windows<sup>®</sup> Media Player 10 /11 est uniquement disponible sur Windows<sup>®</sup> XP (service Pack 1) et sur les systèmes d'exploitation plus récents. La mise à niveau vers Windows<sup>®</sup> XP ou une version ultérieure et vers Windows<sup>®</sup> Media Player 10/11 présente de nombreux intérêts. La liste ci-dessous expose les principaux avantages.

| Fonctionnalités                                                                                                    |      | WMP10 et 11 |
|----------------------------------------------------------------------------------------------------|------|-------------|
| Synchronisation automatique de la médiathèque WMP avec votre ARCHOS 105 lors de chaque connexion à l'ordinateur                                      | non* | oui         |
| Synchronisation avec l'ARCHOS 105 pour y insérer les morceaux téléchargés<br>à partir d'un service auquel vous êtes abonné (services « à emporter ») | non  | oui         |
| Déconnexion USB facile (pas de procédure de<br>désarrimage spéciale avec la flèche verte)                                                            | non  | oui         |

\* Vous devez utiliser la synchronisation manuelle de WMP9 pour copier sur l'ARCHOS 105 la musique que vous avez achetée en ligne.

### 4.3 Transférer votre CDthèque sur l'ARCHOS 105

| Audio CD (E:)                                                                                                    |           |
|----------------------------------------------------------------------------------------------------|-----------|
| Windows can perform the same action each time y<br>a disk or connect a device with this kind of file:<br>Music CD<br>What do you want Windows to do? | ou insert |
|                                                                                                    | ~         |
| Play audio CD<br>using Windows Media Player                                                                                                    |           |
| Rip music from CD<br>using Windows Media Player                                                                                                    |           |
| Open folder to view files<br>using Windows Explorer                                                                                                  |           |
| S Take no action                                                                                                    | ~         |
| Always do the selected action.                                                                                                    |           |
| OK Ca                                                                                                    | ancel     |
|                                                                                                    |           |

16

Le processus de transfert de la musique d'un CD dans des fichiers compatibles avec votre ARCHOS 105 s'appelle "ripping". Il sagit de convertir, plus exactement de transcoder, le format CDA (CD Audio) en WMA ou MP3 que l'ARCHOS 105 est capable de lire. Le marché offre de nombreux programmes de ripping audio, mais le plus simple reste d'utiliser le lecteur Windows Media<sup>®</sup>. En effet, lorsque vous insérez un CD audio dans votre ordinateur, Windows<sup>®</sup> vous demandera si vous voulez le ripper. En fonction de la puissance de votre ordinateur, ripper un CD de 60 minutes nécessitera entre 10 et 60 minutes. Une fois l'opération terminée, l'album fera partie de votre audiothèque. Connectez votre ARCHOS 105 à votre ordinateur avec le câble USB fourni. Ensuite, allez sur l'onglet **Sync** et demandez au lecteur Windows Media<sup>®</sup> de synchroniser cet album avec l'ARCHOS 105. Il transfèrera alors cet album sur votre ARCHOS 105.

Remarque : certains CD de musique sont dotés d'un système de protection contre la copie qui empêchera le lecteur Windows Media<sup>®</sup> de les convertir en fichiers audio.

#### 4.4 Installer le lecteur Windows Media® (WMP) 9

Si vous possédez Windows® ME ou 2000, vous devez utiliser le lecteur Windows Media® 9.

### 4.5 Installer le lecteur Windows Media® (WMP) 10 ou 11

Vous devez utiliser Windows<sup>®</sup> XP ou une version supérieure pour pouvoir installer Windows Media<sup>®</sup> Player 10/11. La façon la plus facile d'installer ce logiciel consiste à consulter le site internet de Microsoft<sup>®</sup> et d'y télécharger la toute dernière version.

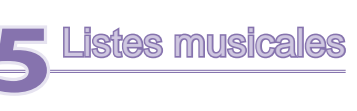

Une liste de lecture est une liste de chansons que l'ARCHOS 105 peut jouer automatiquement, les unes après les autres. L'ARCHOS 105 ne peut jouer qu'une seule liste à la fois. Vous pouvez créer de nouvelles listes, ajouter ou supprimer des éléments à une liste existante et la sauvegarder sous forme de fichier (de type .m3u) en vue d'une utilisation ultérieure. Vous pouvez en sauvegarder autant que vous voulez sur l'ARCHOS 105. Une liste peut contenir jusqu'à 1000 chansons.

## 5.1 Créer une nouvelle liste musicale

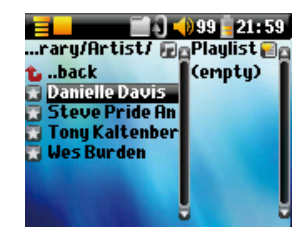

Pour créer une liste, appuyez sur le bouton DROIT dans le navigateur Musique. Une seconde fenêtre s'ouvre à droite pour afficher le contenu de la liste (l'image ci-contre indique quelle est vide). Vous pouvez maintenant commencer à ajouter des chansons à la liste active.

Note : si des morceaux apparaissent dans la fenêtre de droite, cela signifie qu'une liste musicale est déjà ouverte. Pour créer une nouvelle liste, fermez d'abord la liste active (cf. les options du menu de liste) et cliquez à nouveau sur la touche DROITE.

Dans la fenêtre gauche, sélectionnez les chansons que vous souhaitez transférer. Une fois la chanson sélectionnée, cliquez sur la touche ENTREE pour effectuer l'opération.

La chanson sera ajoutée à la liste et une petite marque apparaîtra à côté de l'icône de musique en forme de note pour indiquer son transfert. Vous pouvez aussi ajouter tous les fichiers audio d'un répertoire entier en une seule opération en sélectionnant le répertoire en question, puis **Ajouter à la playlist** ou **Insérer dans la playlist** dans le menu. Faites attention à la fenêtre dans laquelle vous vous trouvez car elles ne partagent pas les mêmes options de menu. Continuez ainsi autant de fois que vous le voulez. Vous pouvez passer d'une fenêtre à l'autre à votre gré en cliquant sur les touches GAUCHE/DROITE du pavé de navigation.

Nous vous conseillons de sauvegarder vos listes de lecture (voir les options du menu Listes de lecture cidessous) pour pouvoir les réutiliser plus tard. Après avoir sauvegardé une nouvelle liste de lecture, utilisez le menu sur l'écran gauche pour mettre à jour l'ARCLibrary afin qu'elle apparaisse dans votre répertoire **Playlists**. Le menu vous offre également l'option **Insérer dans la playlist** : le morceau sera ajouté avant le morceau sélectionné dans la liste musicale.

#### 5.2 Charger une liste musicale

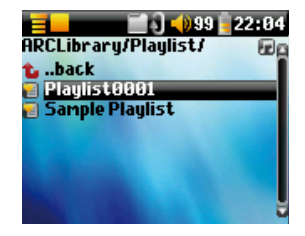

18

Vous pouvez charger une liste déjà sauvegardée ou ajouter ses fichiers à la liste active. Utilisez le navigateur Musique pour sélectionner la liste de votre choix (les listes sont indiquées par un icône spécifique) puis appuyez sur OK. Si la liste de l'ARCHOS 105 contient déjà des éléments, les chansons de la seconde liste viendront s'ajouter à la fin. Ensuite, comme d'habitude, vous pouvez vérifier la liste ou la modifier dans la fenêtre des listes musicales.

## 5.3 Ecouter une liste musicale

Une fois la liste chargée, appuyez sur la touche DROITE du pavé de navigation pour accéder à la fenêtre d'édition des listes. Ensuite, utilisez les touches HAUT et BAS pour sélectionner une chanson. Cliquez sur ENTREE et votre liste sera lancée à partir de ce morceau en respectant le mode de lecture configuré.

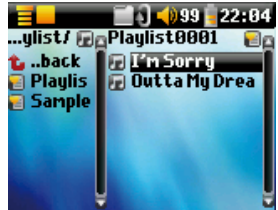

### 5.4 Options de menu des listes

L'écran des listes musicales (côté droit) vous propose les options suivantes :

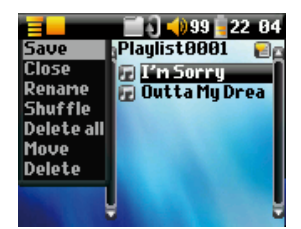

- **Sauvegarder** : sauvegarde la liste active sur l'ARCHOS 105 pour qu'elle puisse être plus tard rechargée. Elle sera sauvegardée dans le répertoire **Playlists**.
- Fermer : fermer la liste vous permet d'en créer une nouvelle en utilisant la touche DROITE du pavé de navigation alors que vous vous trouvez dans le répertoire Musique ou l'un de ses sous-répertoires.
- Renommer : change le nom de la liste active à l'aide du clavier virtuel.
- Aléatoire : change de manière aléatoire l'ordre des éléments de la liste chargée.
- Supprimer tout : efface TOUS les morceaux de la liste chargée.

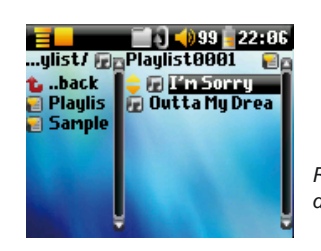

- Déplacer : vous permet de changer l'ordre des chansons de la liste en les déplaçant vers le haut ou le bas à l'aide des touches HAUT/BAS du pavé de navigation.
- Supprimer : supprime le morceau sélectionné de la liste.

Remarque : afin de supprimer une liste, allez dans Fichiers > Playlists Sélectionnez la liste puis dans le menu déroulant, sélectionnez Supprimer et appuyez sur ENTREE.

(Déplacer un morceau de musique)

Important : dès qu'une liste musicale est sauvegardée, vous ne devez plus en déplacer les fichiers puisque la liste les recherche à leurs emplacements d'origine. Si vous devez malgré tout les déplacer dans un autre répertoire, vous devrez créer une nouvelle liste.

() 99 22:18 Music Photo Video

rouse

20

Un certain nombre de paramètres peuvent être configurés sur l'ARCHOS 105 pour qu'il corresponde davantage à vos besoins particuliers. Commencez en cliquant sur **Réglages**.

Dans les menus, vous trouverez différents paramètres. Afin de les modifier, cliquez sur les touches GAUCHE ou DROITE du pavé de navigation.

## 6.1 Modifier les paramètres audio

Si vous souhaitez personnaliser la qualité audio, allez dans [Réglages > Son].

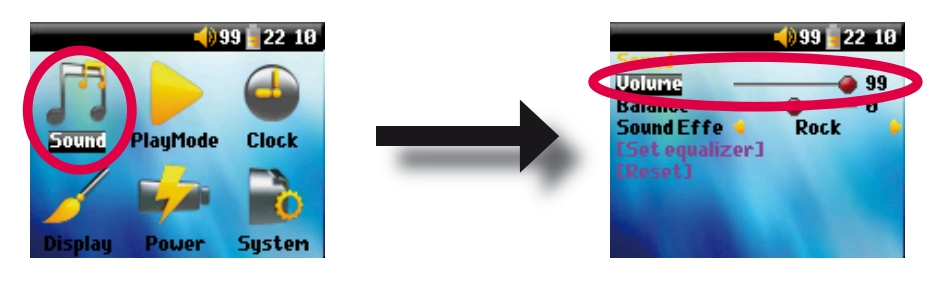

| Paramètre   | Description                                                                                              |
|-------------|----------------------------------------------------------------------------------------------------|
| Volume      | Echelle : de 0 à 99 pour contrôler le volume actif.                                                      |
| Balance     | Echelle : de -10 à +10 (de gauche à droite)                                                              |
| Ambiance    | Perso (personnalisée), Plat, Rock, Techno, Jazz, Classic ou Live                                         |
|             | Modifiez ce paramètre pour adapter le réglage de l'égaliseur au style de musique que vous écoutez.       |
|             | Choisissez «Perso» pour personnaliser les réglages de l'égaliseur.                                       |
| [Egaliseur] | pour personnaliser l'égaliseur. (cf. ci-dessous)                                                         |
| [Défaut]    | permet de rétablir les valeurs par défaut des paramètres audio ou de leur attribuer des valeurs neutres. |

## Personnaliser l'égaliseur

Pour régler l'égaliseur, sélectionnez la ligne [**Egaliseur**] et cliquez sur ENTREE. Vous pourrez alors configurer l'égaliseur cinq bandes de l'ARCHOS 105. Utilisez les boutons GAUCHE et DROIT afin de choisir la bande de fréquence (Bass, Medium-Base, Medium, Medium-Treble, Treble [graves, mi-graves, mediums, mi-aigus, aigus]) puis utilisez les boutons HAUT et BAS pour augmenter ou diminuer la réponse sur la bande de fréquence en question. Les modifications de ces paramètres prennent immédiatement effet. Il vaut donc mieux changer ces valeurs en écoutant une chanson.

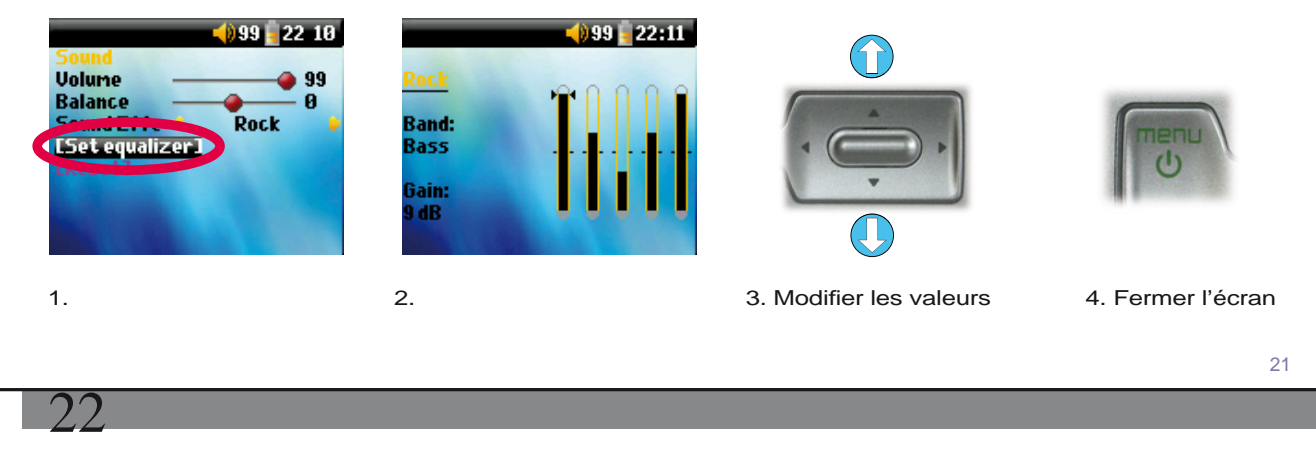

## 6.2 Modifier les paramètres de lecture

Si vous souhaitez que l'ARCHOS 105 joue la totalité d'un répertoire de chansons ou qu'il choisisse des chansons de manière aléatoire ou encore qu'il applique l'une des autres possibilités de lecture, vous pouvez modifier les paramètres de Lecture. Allez dans **Réglages > Lecture**.

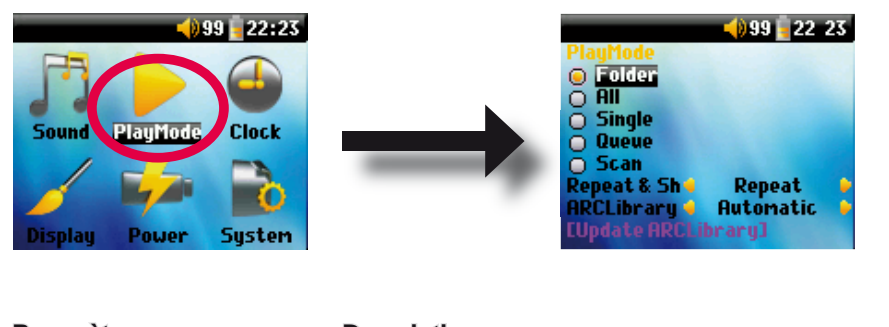

ŧJ

| Parametre |                    | Description                                                                                      |
|-----------|--------------------|--------------------------------------------------------------------------------------------------|
|           | Répertoire<br>Tous | lecture de tous les morceaux du répertoire actif<br>lecture de tous les morceaux de l'ARCHOS 105 |
|           | Un seul titre      | lecture d'un seul morceau et arrêt                                                               |
|           | Queue              | l'utilisateur peut programmer le prochain morceau*                                               |
| Ì         | Intro              | lecture des 15 premières secondes de chaque morceau**                                            |
| Répé      | éter & Aléat.      | ce paramètre vous permet de choisir l'ordre de lecture de vos chansons                           |
|           |                    | (pas d'icone) Normal : la séquence musicale est jouée une seule fois                             |

Répétition : la séquence est répétée en boucle

Aléatoire : la séquence musicale est jouée de manière aléatoire

22

## ARCLibrary

#### Non, Oui, Automatique (par défaut)

L'ARCLibrary vous permet de voir votre musique répertoriée par artiste, album, titre, style et année. Sélectionnez « Non » pour la désactiver ou « Oui » pour l'activer. Réglée sur « Automatique », elle se met à jour lorsqu'elle est déconnectée de l'ordinateur.

Update ARCLibrary cette fonction scanne tous les morceaux de musique et les listes contenus dans les répertoires Music et Playlists puis les répertoire dans l'ARCLibrary. Vous ne devez l'activer que lorsque vous venez de copier de nouveaux morceaux sur l'ARCHOS 105.

\* Queue : Alors qu'une chanson est jouée, cliquez simplement sur le bouton de menu et sélectionnez Navigateur ou ARCLibrary (en fonction du répertoire actif), déterminez le morceau suivant que vous voulez écouter puis cliquez sur ENTREE. Votre chanson est alors en attente. La flèche la plus basse de l'icône Queue deviendra noire. Une seule chanson à la fois peut être ainsi programmée. Reportez-vous au chapitre des listes musicales pour préparer des listes de plusieurs chansons. Dès que la chanson lue est terminée, ce sera le tour de celle que vous venez de programmer. Si vous n'en programmez aucune autre à ce moment-là, l'ARCHOS 105 lira la prochaine chanson du répertoire.

\*\* Intro : chaque morceau du répertoire est joué pendant 15 secondes. Vous écoutez ainsi un court échantillon de chacun. Si vous désirez écouter toute la chanson, appuyez sur la touche de lecture pendant ces 15 secondes. L'ARCHOS 105 repassera alors en mode de lecture « Répertoire » et lira le reste des chansons du répertoire sans les scanner.

### 6.3 Régler l'heure et la date

Afin de régler l'heure et la date ou de changer le format de l'heure, allez dans **Réglages > Horloge**. Le **format de l'heure** peut être réglé sur une base de 12 (de 00:00 à 12:59) ou 24 heures (de 00:00 à 23:59).

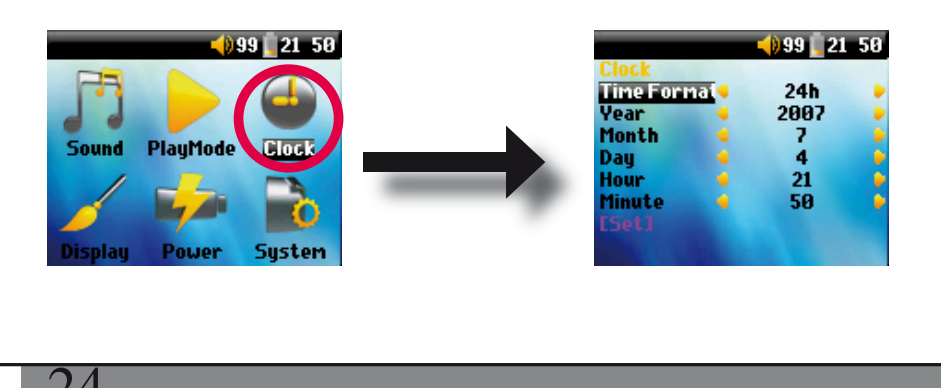

23

L'heure est exprimée en **heures**, **minutes** et **secondes**, même si les secondes ne sont pas affichées. La date est exprimée en **jours**, **mois** et **année**.

Une fois que vous aurez modifié tous les paramètres nécessaires, assurez-vous de les enregistrer. Pour cela, sélectionnez la ligne [Appliquer] puis cliquez sur ENTREE. Patientez un peu que l'ARCHOS 105 ait le temps de sauvegarder les nouvelles valeurs avant de cliquer sur la touche STOP/ECHAP.

#### 6.4 Modifier les paramètres d'affichage

Afin de modifier la langue d'interface, la luminosité de l'écran ou l'apparence de l'ARCHOS 105, allez dans Réglages > Affichage.

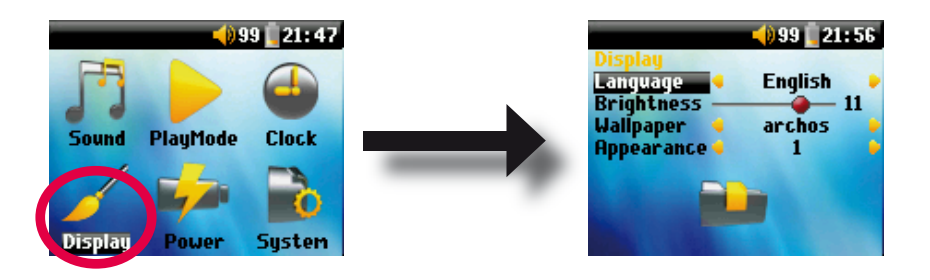

| Paramètre    | Description                                                                                                    |
|--------------|----------------------------------------------------------------------------------------------------|
| Langue       | Utilisez cette option pour régler la langue d'interface de l'ARCHOS 105.                                                               |
| Luminosité   | pour ajuster la luminosité de l'écran. Attention, n'oubliez pas qu'un taux de luminosité élevé affecte la durée de vie de la batterie. |
| Fond d'écran | pour choisir le papier-peint de votre ARCHOS 105.                                                                                      |
| Apparence    | pour sélectionner la couleur des icônes de votre ARCHOS 105.                                                                           |

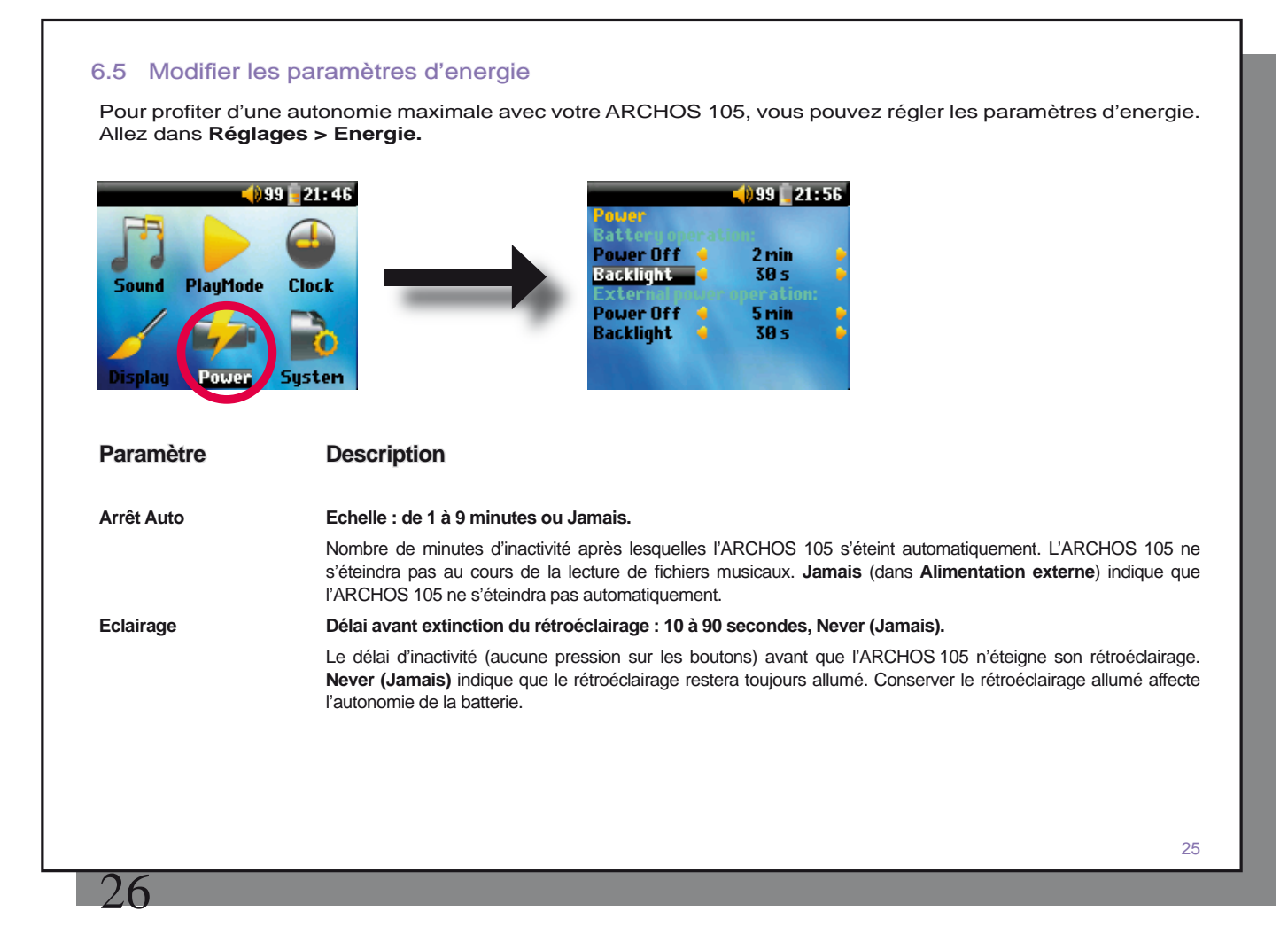

## 6.6 Modifier les paramètres du système

Pour modifier les paramètres du système ou obtenir des informations sur le système, allez dans Réglages > Système.

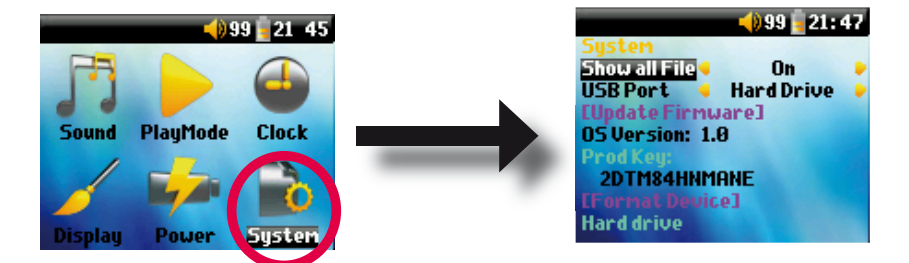

Appareil mobile, Disque dur.

antérieurs à Windows® XP

#### Description

Paramètre Tous les fichiers

Port USB

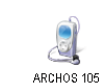

ARCHOS 105

Version OS Prod Key Mémoire interne

[Update du logiciel]

Affiche la version du système d'exploitation installé. Affiche la clé produit de votre ARCHOS 105. Chaque ARCHOS 105 possède une clé produit unique.

d'exploitation Windows® antérieurs ni avec les ordinateurs Macintosh®.

Affiche la quantité d'espace libre/occupé sur la mémoire interne de l'ARCHOS 105. Le nombre de méga-octets indiqué est basé sur le système binaire (1 Ko = 1024 octets). Chaque Mo indiqué représente donc environ 1,05 Mo (décimal). Le formatage occupe également de l'espace.

Si ce paramètre est désactivé (sur "Non"), les fichiers sont filtrés pour que seuls les fichiers de musique soient affichés. En revanche, s'il est activé ("Oui"), vous pouvez voir tous les fichiers au même titre que ceux de musique.

périphérique ARCHOS 105 dans Windows® Explorer. AVERTISSEMENT : Ne fonctionne pas avec des systèmes

Lorsqu'il est configuré sur Disque dur, votre ARCHOS 105 agit comme un disque dur externe (périphérique de

stockage de masse) quand il est connecté à un ordinateur. Utilisez ce mode pour tous les systèmes d'exploitation

Lorsqu'il est configuré sur **Appareil mobile**, votre ARCHOS 105 utilise le MTP (Media Transfer Protocol) à chaque fois qu'il est connecté à un PC utilisant Windows Media<sup>®</sup> Player 10 ou supérieur. Il apparaîtra comme le

Utilisé pour mettre à jour le système d'exploitation de l'ARCHOS 105. Référez-vous au chapitre Mettre à jour le système d'exploitation (logiciel) de l'ARCHOS 105.

26

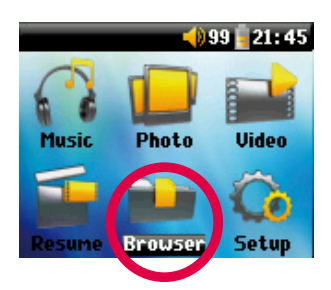

Le navigateur permet d'évoluer dans le système de fichiers de l'ARCHOS 105. Sa structure est identique à celle des ordinateurs fonctionnant sous Windows<sup>®</sup>. Ainsi, vous transférez facilement des fichiers de votre ordinateur vers l'ARCHOS 105, en effectuant de simples glisser-déposer. Le système est structuré selon une arborescence comportant des répertoires et des sous-répertoires. Étant donné que vous enregistrerez des centaines de fichiers sur votre ARCHOS 105, nous vous CONSEILLONS FORTEMENT de bien organiser la structure de vos répertoires. Nous vous suggérons de conserver les répertoires prédéfinis : Data (pour transporter avec vous n'importe quel format de fichier), Manuals, Music (tous vos fichiers musicaux), Pictures (toutes vos photos), Playlists (pour classer toutes vos listes de lecture) et Video (tous vos fichiers vidéo).

## 7.1 Structure du répertoire MUSIC

La racine de votre ARCHOS 105 d'ARCHOS contient le répertoire **Music**. Généralement, pour structurer clairement les fichiers de leur lecteur ARCHOS, la majorité des personnes utilise le répertoire Music et opte pour l'architecture suivante :

Niveau 1 - Artiste (Dire Straits, Madonna, Stravinsky, etc.)

Niveau 2 - Album (Brothers in Arms, American life, etc.)

Niveau 3 - Piste (Money for Nothing, etc.)

Les répertoires **Music**, **Pictures** et **Video** sont spéciaux dans la mesure où les icônes **Musique**, **Photo** et **Vidéo** de l'écran principal vous offrent un accès direct à ces répertoires. Vous ne devez donc ni les supprimer, ni les renommer.

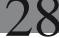

## 7.2 Parcourir l'arborescence de répertoires

Juste en dessous de la barre d'état située en haut de l'écran s'affiche le chemin des fichiers. Afin de vous

déplacer dans la structure de répertoires, utilisez les flèches HAUT et BAS du pavé de navigation. Pour ouvrir ensuite le répertoire sélectionné, vous devez appuyer sur ENTRÉE. Pour remonter d'un niveau dans la structure de répertoires, cliquez sur le bouton GAUCHE. Le

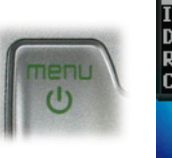

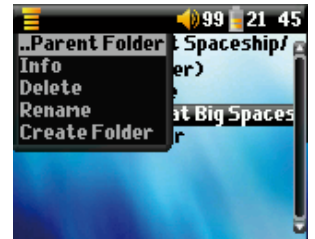

bouton du MENU contextuel vous permet de créer de nouveaux répertoires, d'en supprimer, de renommer un

fichier ou un répertoire ou d'afficher des informations relatives à un fichier.

## Commandes de chaque bouton

| Touche       | Action                                                                                                    |
|--------------|----------------------------------------------------------------------------------------------------|
| Haut         | pour sélectionner le fichier ou dossier précédent du répertoire actif.                                                       |
| Bas          | pour sélectionner le fichier ou dossier suivant du répertoire actif.                                                         |
| Droite       | pour ouvrir le double navigateur ou activer la fenêtre droite.                                                               |
| Gauche       | pour accéder au répertoire parent lorsqu'une seule fenêtre est affichée. Active la fenêtre gauche en mode double navigateur. |
| ENTREE       | Répertoire sélectionné : pour ouvrir ce répertoire.                                                                          |
|              | Fichier sélectionné : pour ouvrir le fichier.                                                                                |
| Arrêt/Echap. | pour fermer le mode de navigation.                                                                                           |
| Menu         | pour afficher le menu contextuel.                                                                                            |

## 7.3 Manipulations des fichiers et répertoires dans le Navigateur

Tout en naviguant dans l'arborescence des répertoires, vous pouvez manipuler fichiers et dossiers. Lorsque vous utilisez le mode navigation, vous pouvez parcourir la mémoire interne de l'ARCHOS 105 comme vous le feriez avec un ordinateur. Vous pouvez : créer, supprimer ou renommer des répertoires de même que supprimer, renommer, copier et déplacer des fichiers.

## 7.3.1 Menu contextuel d'un fichier

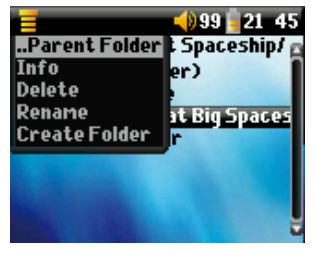

**Infos :** affiche des informations sur le fichier, comme la durée de la chanson, la taille du fichier, la date de création du fichier, etc.

**Renommer :** pour renommer le fichier sélectionné. Vous ne pouvez pas changer le type d'extension des fichiers lisibles par l'ARCHOS 105. Vous serez dirigé vers le clavier virtuel (cf. le chapitre suivant) pour vous permettre de saisir le nouveau nom de fichier.

**Supprimer :** pour supprimer définitivement le fichier de l'ARCHOS 105. Avant la suppression effective, l'ARCHOS 105 vous en demandera confirmation « Voulez-vous vraiment supprimer ce fichier ? Oui/Non ». Appuyez sur ENTREE pour confirmer ou sur STOP/ECHAP pour annuler.

**Créer un Répertoire :** pour créer un nouveau répertoire dans le niveau actif de l'arborescence. Vous serez dirigé vers le clavier virtuel pour vous permettre de saisir le nom du nouveau répertoire. Un répertoire peut contenir jusqu'à 1000 fichiers.

## 7.3.2 Menu contextuel d'un répertoire

**Infos :** pour afficher des informations sur le répertoire, comme la taille, la date de création, le nombre de fichiers et sous-dossiers que le répertoire contient, etc.

**Renommer :** pour renommer le répertoire sélectionné. Vous serez dirigé vers le clavier virtuel (cf. le chapitre suivant) pour vous permettre de saisir le nouveau nom de répertoire.

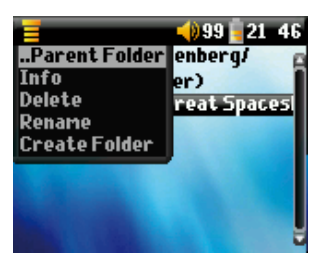

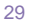

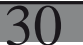

**Supprimer :** pour supprimer définitivement le fichier de l'ARCHOS 105. Avant la suppression effective, l'ARCHOS 105 vous en demandera confirmation « Voulez-vous vraiment supprimer ce fichier ? Oui/Non ». Appuyez sur ENTREE pour confirmer ou sur STOP/ECHAP pour annuler.

**Créer un Répertoire :** pour créer un nouveau répertoire dans le niveau actif de l'arborescence. Vous serez dirigé vers le clavier virtuel pour vous permettre de saisir le nom du nouveau répertoire. Un répertoire peut contenir jusqu'à 1000 fichiers.

#### 7.3.3 Menu contextuel du double navigateur

Grâce au système de double navigation, une exclusivité ARCHOS, vous pouvez copier ou déplacer des fichiers d'un emplacement à un autre à travers l'arborescence (attention : un répertoire peut contenir un maximum de 1000 fichiers). Lorsque vous êtes dans le navigateur, cliquez simplement sur le bouton DROIT et une deuxième

| 1                                                                                   | 99 🥛 22 10            |
|-------------------------------------------------------------------------------------|-----------------------|
| /Music/ p                                                                           | ]e Davis/ 👩           |
| t (Parent folde<br>Danielle Davis<br>Steve Pride An<br>Tony Kaltenber<br>Wes Burden | ta (Pare<br>☐ Daniell |

fenêtre de navigation apparaîtra. Les boutons GAUCHE et DROIT vous permettent de passer de l'une à l'autre. Le répertoire actif est celui dont le titre est sélectionné. Dans ce répertoire, l'élément sélectionné est le fichier source de la copie (l'autre fenêtre contient le répertoire de destination). Une fois que vous avez décidé du répertoire de destination, allez dans la fenêtre source, sélectionnez le fichier à copier et cliquez sur le bouton MENU. Vous pouvez maintenant sélectionner **Copier** pour copier le fichier sélectionné, **Copier tous** pour copier tous les fichiers de ce répertoire dans le répertoire de destination ou **Déplacer** pour le déplacer dans le répertoire de destination. Les autres options **Infos, Supprimer, Renommer** et **Créer un Répertoire** sont définies ci-dessus.

Source

Destination

## 7.4 Utiliser le clavier virtuel

Si vous voulez créer ou renommer fichiers et répertoires, nous vous conseillons d'utiliser votre ordinateur connecté à votre ARCHOS 105 car son clavier est plus pratique. Il arrive pourtant que vous n'ayez pas votre ordinateur sous la main et si celui-ci vous fait défaut, il vous faut alors saisir le texte directement sur l'ARCHOS 105. A cette fin, vous utiliserez le clavier virtuel. Vous y serez conduit lorsque vous renommerez un fichier ou un répertoire ou encore, lorsque vous créerez un nouveau répertoire. Utilisez les boutons GAUCHE, DROIT, HAUT et BAS pour vous déplacer sur le clavier. Cliquez sur ENTREE pour saisir le caractère sélectionné. Une fois votre texte saisi, sélectionnez **Entrée** en bas à droite.

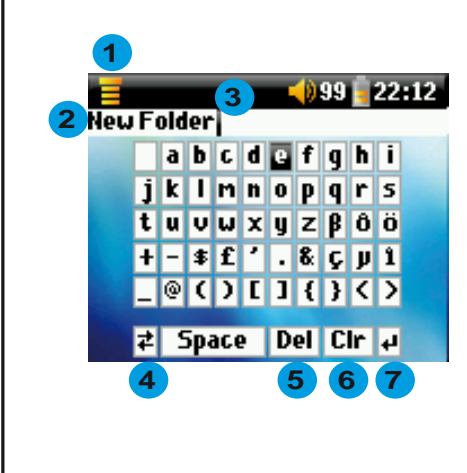

- 1 Menu contextuel
- 2 Texte saisi
- 3 Curseur
- 4 Majuscules/Minuscules\*
- 5 Supprimer un caractère\*
- 6 Supprimer toute la ligne\*
- 7 Entrée\*

\* Ces commandes se trouvent également dans le menu contextuel

Conseil : utilisez la touche STOP/ECHAP pour annuler les changements réalisés et fermer le clavier virtuel.

31

## Visionner des photos avec votre ARCHOS 105

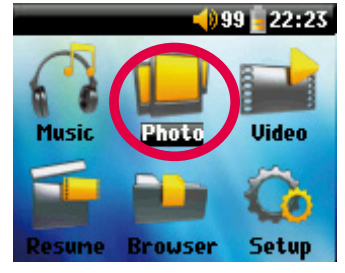

Vous pouvez regarder des photos au format JPEG\* sur l'écran LCD de votre ARCHOS 105. Il adaptera alors automatiquement la taille des images pour pouvoir les afficher.

En cliquant sur l'icône Photo du menu principal, vous accèderez directement au navigateur photo. Seules les images au format JPG seront affichées, tous les autres types de fichiers enregistrés dans le répertoire 'Pictures' ou dans ses sous-répertoires resteront invisibles.

\* Attention, le format JPEG progressif n'est pas pris en charge.

#### 8.1 Utiliser le navigateur photo

|                   | 22:23 |
|-------------------|-------|
| /Pictures/        |       |
| 🖕 (Parent folder) |       |
| Photo-01          |       |
| 🗏 Photo-02        |       |
| 🗖 Photo-03        |       |
| 🗏 Photo-04        |       |
| E Photo-05        |       |
| E Photo-06        |       |
| E Photo-07        |       |

Pour sélectionner une image à afficher, utilisez les commandes directionnelles afin de déplacer le curseur vers le haut ou le bas puis appuyez sur ENTRÉE pour voir la photo ou ouvrir le répertoire choisis.

Une fois l'image affichée à l'écran, vous pouvez vous servir des commandes directionnelles GAUCHE (ou HAUT) pour voir l'image précédente et DROITE (ou BAS) pour voir la suivante.

## 8.2 Menu contextuel du navigateur photo

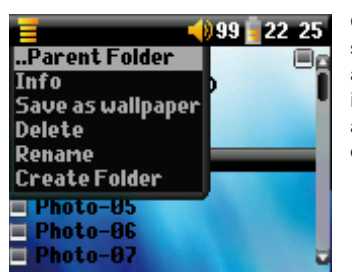

Comme en mode navigation, vous pouvez renommer ou supprimer fichiers et répertoires à votre souhait. Vous pouvez aussi créer des répertoires pour classer vos images. Pour cela, il vous suffit d'activer la touche MENU et le menu contextuel apparaîtra. Référez-vous au chapitre 7 pour connaître le mode d'emploi du navigateur.

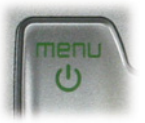

#### Infos

Le navigateur photo permet également de consulter les informations concernant les photos (taille du fichier, date et heure de création et résolution de l'image). Si la photo contient des informations EXIF, ces dernières seront aussi affichées. Vous verrez alors les détails concernant la marque et le modèle de l'appareil numérique à l'origine de la photo, le temps de pose et l'ouverture, l'utilisation ou non du flash etc ..

| Bytes: 8900<br>Date: 04 Jul 2007<br>Time: 21:53:58 | Bytes: 46117<br>Date: 03 Feb 2006<br>Time: 13:29:50           |
|----------------------------------------------------|---------------------------------------------------------------|
| JPG                                                | JPG                                                           |
| Resolution: 160x128                                | Resolution: 128x12<br>SONY: CYBERSHOT<br>BiasValue: 0 / 10, F |
|                                                    |                                                               |

Ecran d'information classique

Ecran d'information EXIF

x128

l0, Flash used:

#### En fond d'écran

Vous avez aussi la possibilité de choisir l'une de vos photos pour en faire le papier-peint de votre ARCHOS 105. Sélectionnez simplement l'option Save as wallpaper (Sauvegarder en tant que papier-peint) du menu contextuel obtenu pendant que vous visionnez une image ou lorsque le fichier de l'image est sélectionné.

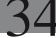

#### 8.3 Transférer des photos sur votre ARCHOS 105

Trois méthodes permettent de transférer des photos de votre ordinateur sur votre ARCHOS 105. La plus pratique pour vous dépendra de la configuration du port USB de votre ARCHOS 105 (référez-vous au chapitre 6.6 de ce manuel) : Disque dur ou Appareil mobile.

#### 8.3.1 Transférer des photos en mode Disque dur

Si votre ARCHOS 105 fonctionne en mode Disque dur, vous pouvez y copier vos images simplement :

- connectez votre ARCHOS 105 à votre ordinateur (cf. chapitre 11 de ce manuel).
- sur votre ordinateur, identifiez les images que vous voulez transférer, sélectionnez-les et copiez-les (clic droit > copier).
- ouvrez 'Poste de travail' et double cliquez sur l'ARCHOS 105. •
- ouvrez le répertoire Pictures de votre ARCHOS 105 et collez-y vos images (cliquez sur le bouton droit > coller). Attention, vos photos doivent aller dans le répertoire Pictures si vous voulez les regarder directement sur votre ARCHOS 105.

#### 8.3.2 Transférer des photos en mode Appareil mobile

Si votre ARCHOS 105 fonctionne en mode Appareil mobile, choisissez l'une des méthodes suivantes.

#### Copier les Photos dans le répertoire Media/Pictures

- connectez votre ARCHOS 105 à votre ordinateur (cf. chapitre 10 de ce manuel). Si une fenêtre 'MTP Media Player' apparaît pour vous demander ce que vous voulez faire, sélectionnez 'ne rien faire' et cliquez sur OK.
- sur votre ordinateur, identifiez les images que vous voulez transférer, sélectionnez-les et copiez-les (clic droit > copier).
- ۰ ouvrez le 'Poste de travail' et double-cliquez sur le périphérique ARCHOS 105.
- ouvrez l'appareil, puis le répertoire Pictures de votre ARCHOS 105 et collez-y vos images (cliquez sur le bouton droit > coller). Attention, vos photos doivent aller dans le répertoire Pictures si vous voulez les regarder directement sur votre ARCHOS 105.

#### Synchroniser avec Windows Media® Player 10 ou 11

Si vous utilisez la bibliothèque Windows Media® Player pour gérer vos photos, vous pouvez synchroniser votre ARCHOS 105 avec la photothèque de votre ordinateur. (consultez le chapitre 4.1 de ce manuel et les instructions de Windows Media® Player pour apprendre à synchroniser vos photos, vos vidéos et votre musique automatiquement).

## Lire des vidéos avec votre ARCHOS 105

## 9.1 Lire des vidéos

Dans le menu principal, sélectionnez l'icône **Vidéo**. Le navigateur Vidéo vous montrera tous les fichiers vidéo disponibles dans le répertoire **Video**. Sélectionnez l'un des fichiers vidéo et appuyez ensuite sur le bouton ENTRÉE. Utilisez le bouton ENTRÉE pour mettre sur pause et reprendre la lecture. Pour arrêter la vidéo, appuyez sur le bouton STOP/ÉCHAP. Utilisez le bouton MENU pour voir les options disponibles pour la lecture vidéo.

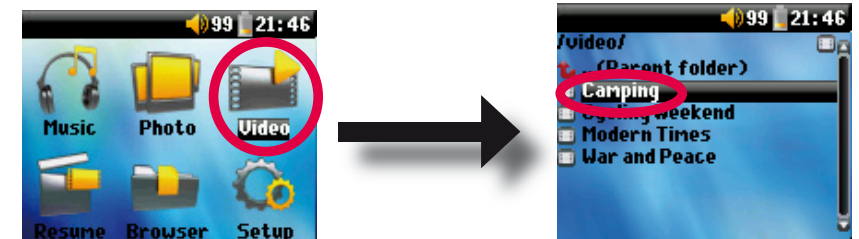

#### 9.2 Importer des vidéos sur votre ARCHOS 105

L'ARCHOS 105 est capable de lire des fichiers vidéo WMV9 d'une résolution réduite (160x120 pixels). Puisqu'il existe différentes tailles et différents formats de fichiers vidéo, il se peut que vous deviez utiliser Windows Media Player 11 pour les convertir afin de les lire sur votre ARCHOS 105. Suivez ces étapes pour convertir le fichier vidéo que vous souhaitez stocker et visionner sur votre ARCHOS 105.

1. Démarrez Windows Media Player 11.

2. Ajoutez le fichier vidéo voulu à la bibliothèque Windows Media Player, s'il n'y figure pas déjà (Fichier > Ajouter à la bibliothèque).

35

3. Connectez l'ARCHOS à votre ordinateur à l'aide du câble USB. Votre ARCHOS doit être réglé sur le mode USB **Appareil mobile** (**Réglages > Système > Port USB**). Consultez le chapitre 11 de ce manuel.

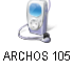

36

4. Vérifiez que Windows Media Player reconnaît votre appareil.

5. Ajoutez la vidéo souhaitée à la liste de synchronisation : cliquez avec le bouton droit de la souris sur la vidéo et sélectionnez **Ajouter à la "Liste de synchronisation**".

6. Cliquez sur le bouton **Démarrer synchronisation** dans Windows Media Player. Votre PC reconnaîtra si la taille de la vidéo a besoin ou non d'être adaptée et/ou convertie.

| Sync Results                  |                                         |                                    |  |
|-------------------------------|-----------------------------------------|------------------------------------|--|
| Title                         | Status                                  | Playlist                           |  |
| Files You Added               |                                         |                                    |  |
| War and Peace<br>mountainbike | Converting (29%)<br>Conversion required | Files You Added<br>Files You Added |  |

7. Une fois le fichier vidéo converti (si besoin est) et synchronisé à votre ARCHOS, déconnectez le câble USB. Vous pouvez désormais lire la vidéo sur votre ARCHOS en la sélectionnant à partir du navigateur Vidéo.

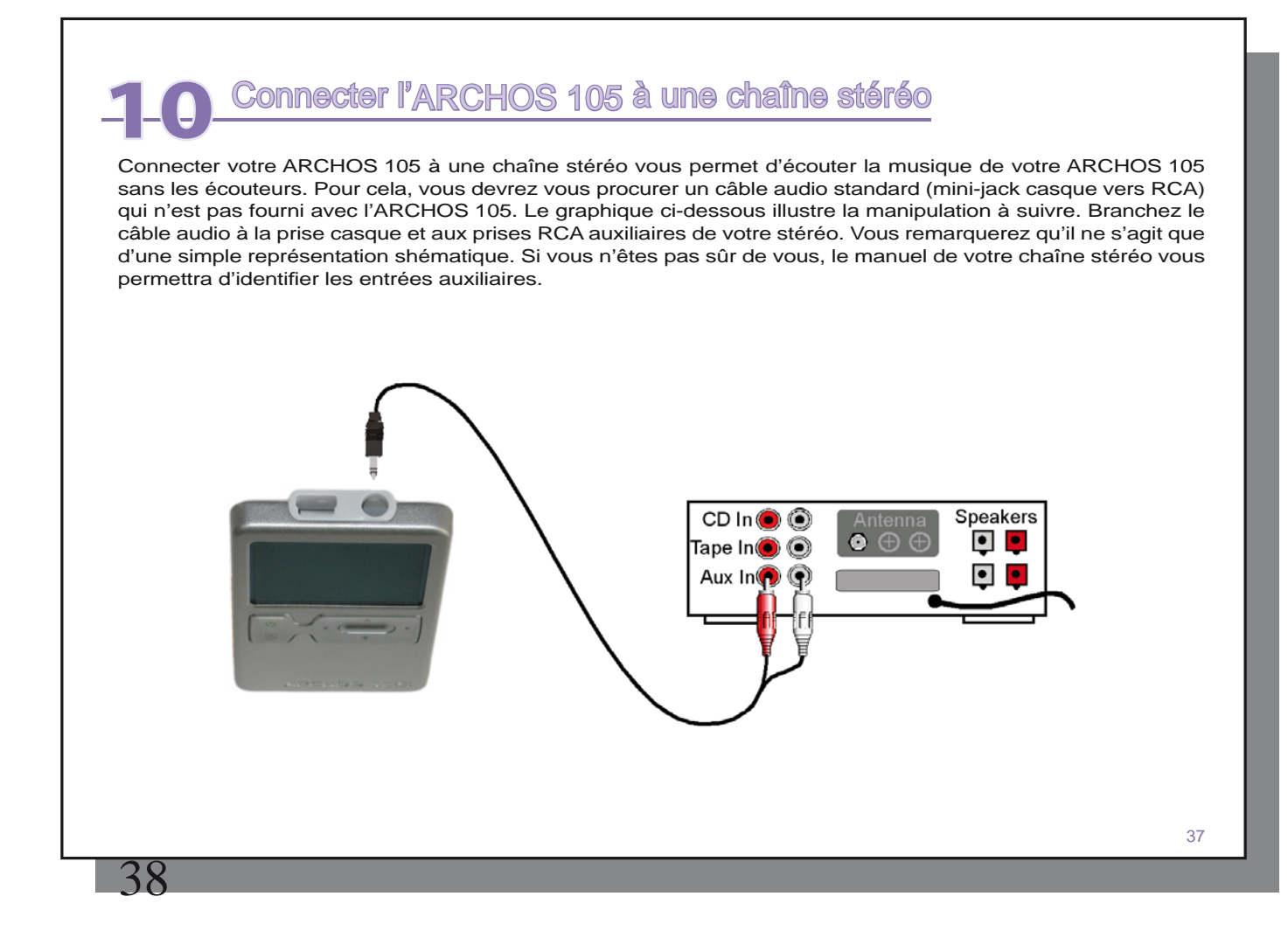

## Connecter l'ARCHOS 105 à votre ordinateur

#### 11.1 Type de connexion USB (« Disque dur » ou « Appareil mobile »)

Par défaut, votre appareil est configuré comme Appareil Mobile et sera, de ce fait, immédiatement reconnu par votre ordinateur si vous utilisez Windows Media<sup>®</sup> Player 10 ou supérieur. Si vous utilisez une autre version de Windows Media<sup>®</sup> Player, si vous n'êtes pas sûr de savoir quelle version vous utilisez ou si vous utilisez un Macintosh<sup>®</sup>, vous devez alors changer la configuration du port USB (Universal Serial Bus) sur votre ARCHOS 105. Pour cela, allez dans **Système** et **Port USB** et changez pour **Disque dur**.

#### 11.2 Connecter l'ARCHOS 105

- Ordre de connexion : consultez les instructions ci-dessous pour connaître la méthode la plus adaptée au système d'exploitation de votre ordinateur.
- 1) Allumez l'ARCHOS 105.
- 2) Branchez le câble USB à votre ordinateur allumé.
- 3) Branchez l'autre extrémité du câble USB au port USB de l'ARCHOS 105 (si votre ordinateur vous invite à installer un nouveau pilote pour le nouveau matériel, alors vous devez le débrancher et changer le réglage du port USB sur Disque dur)

#### Windows® XP et supérieur

Si Windows Media<sup>®</sup> Player 10 ou 11 (WMP10/11) est installé sur votre ordinateur, vous avez l'avantage de pouvoir connecter l'ARCHOS comme un **Appareil mobile**. Connectez-le à votre PC tel qu'indiqué ci-dessus et vous verrez l'ARCHOS 105 sous Windows<sup>®</sup> Explorer. Sans Windows Media<sup>®</sup> Player 10/11, vous ne pourrez l'utiliser comme un appareil reconnu par Windows<sup>®</sup> et vous devrez suivre les instructions pour Windows<sup>®</sup> ME & 2000 ci-dessous.

#### Windows® ME et 2000

Attention : avant de connecter l'ARCHOS 105 à votre ordinateur au moyen du câble USB, allez dans **Réglages>Système>Port USB** et réglez le paramètre sur **Disque dur**.

Après avoir été connecté à un ordinateur, l'ARCHOS 105 sera reconnu comme un disque dur externe et sera affiché automatiquement après quelques secondes. Vous verrez apparaître une nouvelle lettre de lecteur dans Poste de travail, par exemple E:. Vous pouvez à présent utiliser le disque dur ARCHOS 105 comme n'importe quel disque dur externe. Vous pouvez y accéder en utilisant directement l'explorateur Windows<sup>®</sup> afin d'échanger des fichiers, par simple glisser/déposer, avec l'ARCHOS 105.

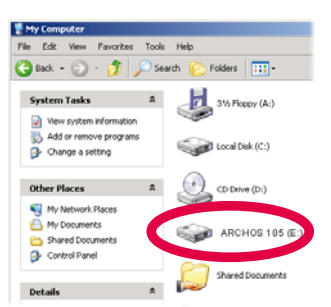

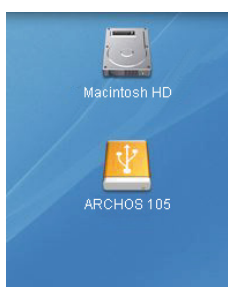

## Macintosh™ OS X

Si vous tournez sous OS X, vous devez impérativement passer à la version 10.3.9 ou à une plus récente. Vous devez également modifier le réglage du port USB de l'ARCHOS 105 sur « Disque

dur ». A partir du menu principal, allez dans Réglages>Système>Port USB puis changez le paramètre sur « Disque dur ».

Il vous suffira alors de brancher l'ARCHOS 105 à votre Macintosh<sup>®</sup> en suivant la procédure indiquée ci-dessus et en quelques secondes, l'ARCHOS 105 sera reconnu en tant que périphérique de stockage de masse (disque dur) et sera arrimé à l'ordinateur. Vous pouvez maintenant utiliser le disque dur ARCHOS 105 comme n'importe quel autre disque.

## 11.3 Déconnecter l'ARCHOS 105 de votre ordinateur

#### Mode Appareil mobile

Si l'ARCHOS 105 est connecté à votre ordinateur en tant qu'appareil mobile, vérifiez qu'aucune donnée ne soit en cours de transfert entre les deux appareils. Vous pouvez à présent débrancher en toute sécurité le câble USB de votre ARCHOS 105 et de l'ordinateur.

#### Mode Disque dur

Δ(

Si l'ARCHOS 105 est connecté à votre ordinateur en tant que disque dur, NE RETIREZ PAS LE CÂBLE USB N'IMPORTE QUAND !

AVERTISSEMENT : il est important de désarrimer correctement votre ARCHOS 105 de l'ordinateur avant de déconnecter le câble USB et ce, afin d'éviter toute perte de données ou le blocage d'un des appareils.

|         |   | _ |    |
|---------|---|---|----|
| - 2     | ç | L | ۱. |
| $\circ$ | ٠ | ü |    |

#### Mode Disque dur et Windows®

Afin de déconnecter le disque dur de l'ARCHOS 105 en toute sécurité, cliquez sur l'icône de retrait de la barre d'état système (sur la flèche verte comme le montre l'illustration ci-dessous) et suivez les indications. Avant de déconnecter le câble USB, attendez qu'un message vous avertisse que vous pouvez débrancher le périphérique en toute sécurité.

Attention : Le système d'exploitation ne vous permettra pas de déconnecter l'ARCHOS 105 si l'un de ses fichiers est ouvert dans une application. Il vous faudra fermer tous les fichiers de l'ARCHOS 105 ouverts dans des applications. Parfois, même lorsqu'un fichier est fermé dans une application, vous devrez également fermer l'application elle-même. Utilisez la flèche verte de déconnexion dans la barre d'état système, et vous pourrez ainsi déconnecter l'ARCHOS 105 en toute sécurité.

1. L'icône de retrait se trouve sur la barre d'état système à côté de l'horloge.

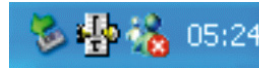

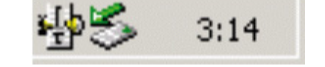

Windows® XP

Windows® 2000 et Windows® ME

2. Cliquez sur l'icône pour éjecter (déconnecter) l'ARCHOS 105 de l'ordinateur et sélectionnez le message 'Safely remove' (retirer en toute sécurité).

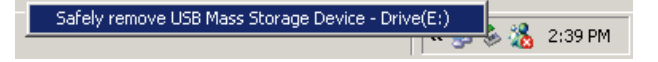

3. Un message apparaîtra pour indiquer que vous pouvez alors déconnecter l'ARCHOS 105 en toute sécurité. Vous pouvez maintenant poursuivre et débrancher le câble USB de l'ARCHOS 105.

Safe To Remove Hardware

The 'USB Mass Storage Device' device can now be safely
removed from the system.

#### Mode Disque dur et Macintosh®

Glissez l'icône du disque dur de l'ARCHOS 105 dans la corbeille qui se transformera en grosse flèche comme sur la saisie d'écran à gauche. Mac OS 9.x conservera l'icône de la corbeille. Inutile de s'inquiéter, c'est tout à fait normal. Déplacez l'icône du disque dur sur la flèche (ou la corbeille) et cette icône disparaîtra alors du bureau. Vous pouvez à présent débrancher en toute sécurité le câble USB de votre ARCHOS 105 et de l'ordinateur.

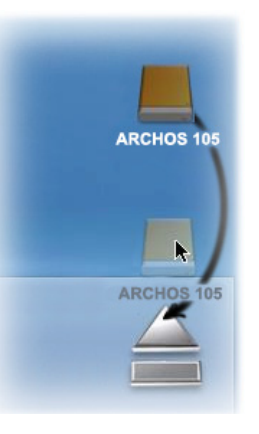

 $\overline{47}$ 

# Mettre à jour le système d'exploitation de l'ARCHOS 105

ARCHOS propose périodiquement des mises à jour du micrologiciel (ou système d'exploitation) de votre produit que vous pourrez télécharger gratuitement sur notre site (www.archos.com). Ces mises à jour contiennent de nouvelles fonctions, des améliorations et des corrections de bugs. Assurez-vous de toujours posséder la version la plus récente. Pour connaître celle de votre appareil, allez dans **Réglages > Système** et regardez la ligne **version OS**. Vous trouverez la version la plus récente de l'OS et son numéro de version sur notre site Internet (www.archos.com/firmware).

## 12.1 Télécharger le fichier firmware\_a105.AOS

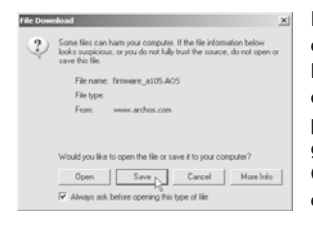

Lorsque vous cliquez sur le lien pour télécharger le nouveau fichier de l'OS (le nom du fichier est firmware\_a105.AOS), votre navigateur peut vous mettre en garde sur la nature du fichier à télécharger et vous informer du danger potentiel pour votre ordinateur. Il n'y a là rien d'anormal, le système Windows® ne reconnaît simplement pas le format de fichier .AOS. Soyez rassuré, ARCHOS a pris ses dispositions pour garantir un fichier exempt de tous virus, vous pouvez donc le télécharger sans risque. Cliquez sur l'option **Sauvegarder** pour télécharger ce fichier à un emplacement qui vous convient, tel que **Mes documents**, et pouvoir ensuite le copier sur votre ARCHOS 105. Si votre ARCHOS 105 est connecté à votre ordinateur, vous pouvez aussi y sauvegarder directement le fichier.

Vous trouverez également à côté du logiciel à télécharger, un fichier texte détaillant les modifications effectuées depuis la version précédente de l'OS.

## 12.2 Copier dans la racine de l'ARCHOS 105 et mettre à jour

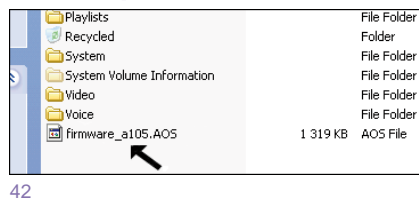

Connectez votre ARCHOS 105 à votre ordinateur (Consultez le chapitre s'y référant) et copiez le fichier **firmware\_a105.AOS** à la racine de l'ARCHOS 105, c'est-à-dire à la base de l'arborescence des répertoires. La racine est le niveau situé à la base de l'arborescence des répertoires. Dans votre gestionnaire de fichiers, glissez le fichier .AOS sur le disque dur de l'ARCHOS 105 qui le placera automatiquement dans le répertoire racine

(hors de tout répertoire). Si une ancienne version du fichier firmware\_a105.AOS est déjà sur votre ARCHOS 105, Windows® vous demandera si vous souhaitez l'écraser. Cliquez sur Oui.

Une fois ce fichier copié, déconnectez précautionneusement l'ARCHOS 105 de l'ordinateur. Si vous n'en avez pas l'habitude, référez-vous à la procédure de sécurité détaillée au chapitre précédent.

#### 12.3 « Disque dur » ou « Appareil mobile » ?

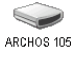

Si votre ARCHOS 105 apparaît en tant que « Disque Dur », il vous suffit de glisser le fichier firmware\_a105.AOS sur cet icône et Windows<sup>®</sup> le placera à la racine de l'ARCHOS 105. Ne le sauvegardez pas dans un répertoire de votre ARCHOS 105. Une fois ce fichier copié, déconnectez (référez-vous au chapitre de Connexion/ Déconnexion) l'ARCHOS 105 de votre ordinateur.

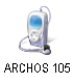

Si votre ARCHOS 105 est vu comme un appareil mobile, il vous faudra alors ouvrir le périphérique ARCHOS 105 dans Windows<sup>®</sup> Explorer et déplacez le fichier firmware\_a105.AOS sur votre ARCHOS 105. Windows<sup>®</sup> vous demandera si vous souhaitez l'écraser. Cliquez sur Oui. Déconnectez l'ARCHOS de votre ordinateur.

#### 12.4 Activer la mise à jour

Sur votre ARCHOS 105, allez dans **Réglage** > **Système** et sélectionnez la ligne **[Update du logiciel]**. Cliquez sur ENTRÉE. Il vous sera demandé d'alimenter l'ARCHOS 105 avec le câble USB connecté à un ordinateur allumé. L'ARCHOS 105 localisera alors le fichier de mise à jour et l'installera. Un message apparaîtra et vous demandera de débrancher le câble USB et de cliquer ensuite sur n'importe quel bouton pour redémarrer l'appareil. Vous pouvez aller dans **Réglage** > **Système** pour vérifier que le nouveau système d'exploitation a été installé, il suffit de regarder le numéro de version.

## Attention !

Ne débranchez jamais le câble USB pendant que la mise à jour s'effectue. Cela pourrait endommager l'unité de manière permanente.

## 44

## Caractéristiques techniques

### ARCHOS 105

| Capacité               | Indiquée sur l'emballage.                                                                                                    |
|------------------------|----------------------------------------------------------------------------------------------------|
| Ecran                  | Ecran couleur OLED 1,8 pouce, 160x128, 262 000 couleurs.                                                                                     |
| Lecture vidéo          | WMP9 - 160x128 à 25 images/s.                                                                                                    |
| Lecture audio          | Décodage MP3 stéréo de 30 à 320 kbits/s, CBR et VBR, WMA, WMA protégé et WAV (PCM) - compatible balises ID3.                                 |
| Visionneuse de photos* | JPEG (ne prend pas en charge le JPEG progressif).                                                                                            |
| Interfaces             | USB 2.0 haut débit, compatible USB 1.1 (débit inférieur), PC et Mac.                                                                         |
| Connexions audio       | Prise jack 3,5 mm pour écouteurs stéréo.                                                                                                    |
| Autonomie**            | Jusqu'à 18 heures.                                                                                                    |
| Evolutivité            | Téléchargez les mises à jour du firmware sur www.archos.com ou à partir du logiciel ARCHOSLINK disponible gratuitement sur www.archos.com    |
| Source d'alimentation  | Interne : batterie Li-Ion. Externe : se charge via USB.                                                                                      |
| Contenu de la boîte    | ARCHOS 105, un câble USB 2.0, des écouteurs, un guide d'installation rapide (le manuel complet est disponible au format PDF sur l'appareil). |

\* Certaines résolutions et tailles de fichiers peuvent ne pas être compatibles.

\*\* Les batteries rechargeables peuvent être rechargées un nombre limité de fois et il est possible qu'elles doivent finalement être remplacées. La durée de la batterie et le nombre de cycles de charge dépendent de l'utilisation et des réglages.

| 1-4                                           | Assistance technique                                                                                                    |                                 |
|-----------------------------------------------|----------------------------------------------------------------------------------------------------|---------------------------------|
| Besoi                                         | n d'aide? Vous pouvez trouver les informations dont vous avez besoin :                                                                                                    |                                 |
| •                                             | sur notre site web : en consultant la Foire Aux Questions sur www.archos.com/faq                                                                                                    |                                 |
| •                                             | en interrogeant notre équipe d'assistance technique : consultez www.archos.com/support pour une assistance technique.                                                                                                    | obtenir                         |
| •                                             | Etats-Unis et Canada: appeler le 877-300-8879 (appel gratuit).                                                                                                    |                                 |
|                                               |                                                                                                    |                                 |
|                                               |                                                                                                    |                                 |
|                                               |                                                                                                    |                                 |
|                                               |                                                                                                    |                                 |
|                                               |                                                                                                    |                                 |
|                                               |                                                                                                    |                                 |
|                                               |                                                                                                    |                                 |
|                                               |                                                                                                    |                                 |
|                                               |                                                                                                    |                                 |
| Toutes le<br>commerc<br>ou omiss<br>correctes | es marques et les noms de produits sont des marques déposées appartenant à leurs propriétaires respectifs. Windows Media® et Windows® sont des r<br>ciales ou des marques déposées de Microsoft Corporation aux États-Unis ou dans d'autres pays. Les spécifications peuvent changer sans préavis.<br>cions mises à part. Les images et les illustrations peuvent ne pas toujours correspondre au contenu. Toutes les informations contenues dans ce guide<br>s au moment de la publication. COPYRIGHT ARCHOS © 2007. Tous droits réservés. | narques<br>Erreurs<br>? étaient |
|                                               |                                                                                                    | 45                              |
|                                               |                                                                                                    |                                 |